## **INSTRUCTIVO INDICE DE PROTOCOLOS.**

1) Ingresar a la página web del Colegio de Escribanos de la Ciudad de Buenos Aires: <u>www.colegio-escribanos.org.ar</u>

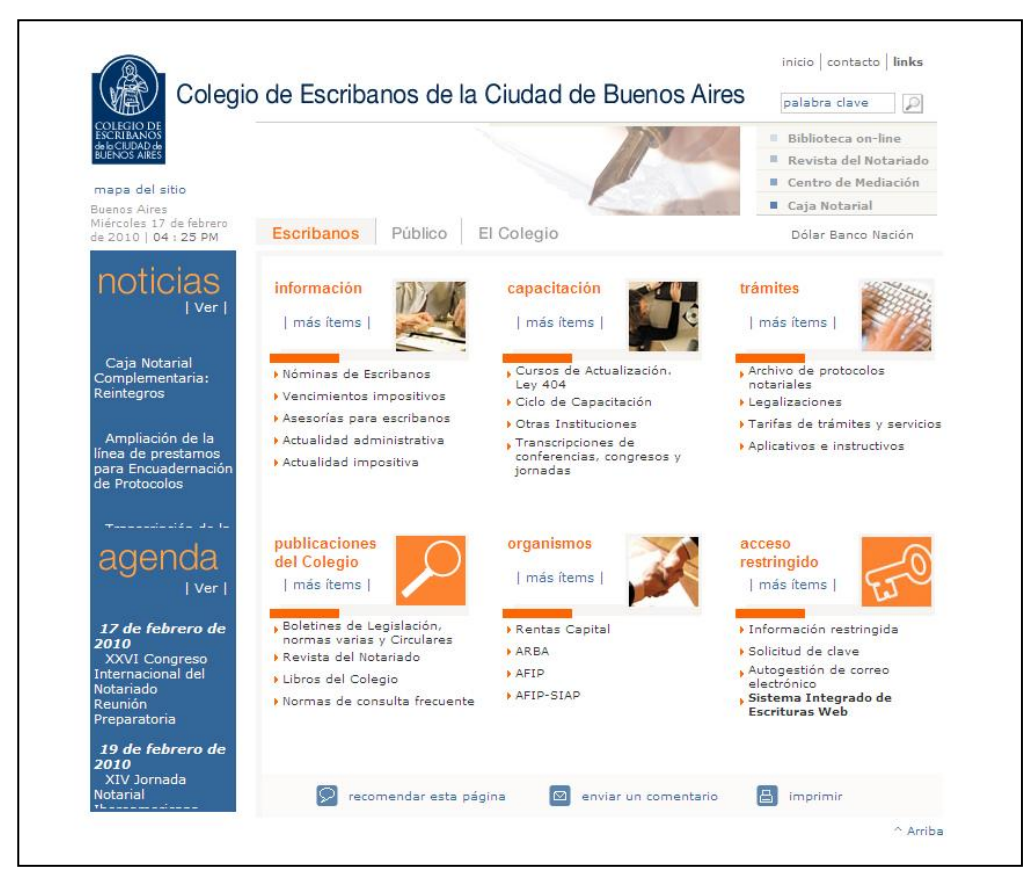

2) Hacer clic en el ítem Acceso restringido.

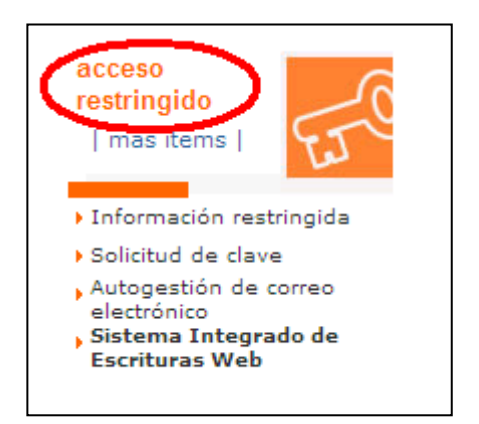

3) Allí encontrará la opción **Índice de Protocolos.** Para acceder al sistema haga clic allí.

 Para poder ingresar al sistema debe ingresar su usuario y contraseña del Acceso Restringido (es la misma que utiliza para cargar los datos todos los meses en el Sistema Integrado de Escrituras). En caso de no poseer su contraseña, puede solicitarla a través del ítem

"Solicitud de clave" que figura en la portada de la página web.

| Por favor escriba usuario | y clave |       |                 |
|---------------------------|---------|-------|-----------------|
| Usuario                   |         | Clave |                 |
|                           |         |       | Ingresar Borrar |

5) Una vez ingresado en el sistema, completar el campo del **Protocolo, Año** y clic en **Buscar.** 

| Busqueda de escrituras |
|------------------------|
|                        |
| Registro:              |
| Protocolo: A           |
| Año: 2009              |
| Buscar                 |
|                        |

6) A continuación visualizaremos las escrituras del año indicado.

| Busq             | ueda                               | de esci                  | rituras       |
|------------------|------------------------------------|--------------------------|---------------|
| P<br>Año         | Regi<br>Protocolo:<br>1: 2009<br>E | stro: 629<br>A<br>Buscar |               |
| Numero \varTheta | Folio 오                            | Fecha 🗢                  | Ver Escritura |
| 1                | 2                                  | 13-ene-2009              | <u>Ver</u>    |
| 2                | 3                                  | 21-ene-2009              | Ver           |
| 3                | 5                                  | 29-ene-2009              | Ver           |
| 4                | 7                                  | 29-ene-2009              | Ver           |
| 5                | 9                                  | 29-ene-2009              | Ver           |
| 6                | 10                                 | 02-feb-2009              | Ver           |
| 7                | 11                                 | 20-feb-2009              | Ver           |
| 8                | 17                                 | 25-feb-2009              | Ver           |
| 0                | 40                                 | 25 6 1 2000              | 14            |

7) Hacer clic en la palabra **Ver** para completar los campos indicados más adelante.

| 1 2 3    |                |                        |               |
|----------|----------------|------------------------|---------------|
| Numero 🗢 | <u>Folio</u> 🖯 | <u>Fecha</u> \varTheta | Ver Escritura |
| 1        | 2              | 13-ene-2009            | Ver           |
| 2        | 3              | 21-ene-2009            | Ver           |
| 3        | 5              | 29-ene-2009            | Ver           |
| 4        | 7              | 29-ene-2009            | Ver           |
| 5        | 9              | 29-ene-2009            | Ver           |
| 6        | 10             | 02-feb-2009            | Ver           |
| 7        | 11             | 20-feb-2009            | Ver           |
| 8        | 17             | 25-feb-2009            | Ver           |

8) Según el **Acto Sie** se podrán elegir distintas opciones del campo **Actos** Índice Protocolos.

En el campo **Observaciones** el escribano podrá ingresar la observación que crea conveniente. Si no desea agregar ningún dato puede dejar el campo en blanco. Luego, hacer clic en **Editar...** 

|                                                                                | Actos de escrituras                                                                                                    |
|--------------------------------------------------------------------------------|----------------------------------------------------------------------------------------------------|
| Registro: Año:                                                                 | 2009 Protocolo: A Nro escritura: 1 Nro Folio: 2 Actos                                                                                                    |
| Acto Sie O<br>Asentimientos, consentimientos, autorizaciones y manifestaciones | Actos Indice Protocolos Observaciones O Interviniento<br>Autorización Conyugal<br>Autorización de Conducir<br>Autorización de Viaje<br>Consentimiento Conyugal<br>Manifestación |

En el caso que haya dos actos en una escritura se visualizará la siguiente pantalla y se procederá de la misma manera.

| Registro:                                   | 815 <b>Año:</b> 2009    | Protocolo: A  | Nro escritura: 3 | Nro Folio: 11 |                |
|---------------------------------------------|-------------------------|---------------|------------------|---------------|----------------|
| $\frown$                                    |                         | Actos         |                  |               |                |
|                                             | Actos Indice Protocolos | > <           | Observaciones O  | )             | Intervinientes |
| Bien de familia, afectación y desafectación | Afectación de Bien de   | e Familia 🛛 💌 |                  |               | Editar         |
| Compraventa de inmuebles en la CABA         | Compra                  | ~             |                  |               | Editar         |

9) Para poder cargar el primer interviniente, hacer Clic en Agregar Parte. Si en una parte o contraparte hubiere más de un interviniente y no desea cargar su nombre haga clic en "Y otros (partes)" o "Y otros (contrapartes)".

|               | ]          | Intervinien      | ites             |              |
|---------------|------------|------------------|------------------|--------------|
|               |            |                  |                  |              |
| Registro: 629 | Año: 2009  | Protocolo: A     | Nro escritura: 1 | Nro Folio: 2 |
|               |            | Intervinien      | les              |              |
|               | El act     | o no posee inter | vinientes.       |              |
|               |            |                  |                  |              |
|               | Agrogation | arto Agrog       |                  |              |
|               | Ayreyar pa | arte The Agreg   | ar contraparte   |              |
|               |            | Y otros (partes  | ;) 🗌             |              |
|               | Y          | otros (contrapa  | tes) 🗌           |              |
|               |            |                  |                  |              |
|               | C          | Aceptar Cano     | elar             |              |
|               | L          |                  | onar             |              |

10) Una vez ingresada la primer parte hacer clic en **Agregar Contraparte**.

|                 |                    | Inte            | rviniente             | S                |                      |
|-----------------|--------------------|-----------------|-----------------------|------------------|----------------------|
|                 |                    |                 |                       |                  |                      |
| Registro        | : Año              | 2009 Pro        | tocolo: A N           | Iro escritura: 2 | Nro Folio: 3         |
|                 |                    | Inte            | ervinientes           | 5                |                      |
| <u>Rol</u> ⊖    | <u>Nro Parte</u> 🗢 | Apellido / razó | n social \varTheta No | mbres \varTheta  | Borrar Interviniente |
| Parte (cambiar) | 1                  | Flores          | Mi                    | ilagros          | Borrar               |
|                 |                    |                 | A                     |                  |                      |
|                 | -                  | gregar parte    | Agregaric             | ontraparte       |                      |
|                 |                    | Y ot            | ros (partes)          | ]                |                      |
|                 |                    | Y otros         | (contrapartes         | ;) 🗌             |                      |
|                 |                    |                 |                       |                  |                      |
|                 |                    | Acent           | ar Cancelar           |                  |                      |
|                 |                    | ( , to obt      |                       |                  |                      |
|                 |                    |                 |                       |                  |                      |
|                 | Bus                | car intervinie  | ntes en todas         | las escrituras   |                      |
| Apellido / razo | ón social          |                 | Nombre                | s                | Buscar               |
|                 |                    |                 |                       |                  |                      |

11) Una vez ingresada la contraparte y no teniendo que ingresar ningún otro dato, hacer clic en **Aceptar.** 

|                       |                    | Interviniente                                                                          | s                 |                      |  |  |  |  |
|-----------------------|--------------------|----------------------------------------------------------------------------------------|-------------------|----------------------|--|--|--|--|
| Registro:             | <b>Año:</b> 2      | Año: 2009 Protocolo: A Nro escritura: 2 Nro Folio: 3<br>Intervinientes                 |                   |                      |  |  |  |  |
| <u>Rol</u> ⊖          | <u>Nro Parte</u> 👄 | Apellido / razón social \varTheta                                                      | Nombres \varTheta | Borrar Interviniente |  |  |  |  |
| Parte (cambiar)       | 1                  | Flores                                                                                 | Milagros          | Borrar               |  |  |  |  |
| Contraparte (cambiar) | 1                  | Mendoza                                                                                | Carlos            | Borrar               |  |  |  |  |
|                       | Agre               | egar parte Agregar o<br>Y otros (partes) [<br>Y otros (contrapartes<br>Aceptar Cancela | contraparte       |                      |  |  |  |  |

12)En esta pantalla hacer clic en **Aceptar** nuevamente.

|                      |                    | Act              | tos de escr           | ituras           |              |                |
|----------------------|--------------------|------------------|-----------------------|------------------|--------------|----------------|
|                      |                    |                  |                       |                  |              |                |
| Re <u>c</u>          | <b>jistro:</b> 629 | <b>Año:</b> 2009 | Protocolo: A<br>Actos | Nro escritura: 2 | Nro Folio: 3 |                |
| Acto Sie             | Actos Indice       | Protocolos       | Observaciones 👄       |                  |              | Intervinientes |
| Usufructo - renuncia | Extinción de       | Usufructo 💌      |                       |                  |              | Editar         |
|                      |                    |                  | Aceptar               | elar             |              |                |

13) Opción **Buscar intervinientes en todas las escrituras**. Buscará los interviniente ingresados alguna vez en el sistema.

|                  | ]                | (ntervinier       | ntes                |               |
|------------------|------------------|-------------------|---------------------|---------------|
| Registro:        | <b>Año:</b> 2009 | Protocolo: A      | Nro escritura: 3    | Nro Folio: 11 |
|                  |                  | Intervinien       | tes                 |               |
|                  | El act           | to no posee inte  | rvinientes.         |               |
|                  |                  |                   |                     |               |
|                  | Agrega           | r parte Agrega    | ar contraparte      |               |
|                  | `                | Y otros (partes)  |                     |               |
|                  | `                | Y otros (contrapa | artes)              |               |
|                  | 0                | Aceptar Can       | celar               |               |
|                  | Buscar inte      | ervinientes en to | odas las escrituras | $\bigcirc$    |
| Apellido / razór | n social         | No                | mbres               | Buscar        |

Completamos el **Apellido / razón social** o **Nombres** y hacemos clic en **Buscar.** Cuando hayan aparecido los resultados las agregamos como **Parte** o **Contraparte** según corresponda haciendo clic en **Agregar**.

| Busca                        | intervini | entes en todas | las escrituras    |               |
|------------------------------|-----------|----------------|-------------------|---------------|
| Apellido / razón social Lenn | on        | Nombre         | es                | Buscar        |
| Apellido / razón social 🖯    | Nombres C | Agregar Como   | Parte Agregar Com | o Contraparte |
|                              |           |                |                   |               |

14) A medida que se vayan cargando los datos de cada escritura la fila se tornará de color verde.

| Busq     | ueda           | de escr        | rituras       |  |
|----------|----------------|----------------|---------------|--|
|          |                |                |               |  |
| P<br>Año |                |                |               |  |
|          | E              | Buscar         |               |  |
| 1 2 3    |                |                |               |  |
| Numero 🗢 | <u>Folio</u> 🖯 | <u>Fecha</u> 🖨 | Ver Escritura |  |
| 1        | 2              | 13-ene-2009    | Ver           |  |
| 2        | 3              | 21-ene-2009    | Ver           |  |
| 3        | 5              | 29-ene-2009    | Ver           |  |
| 4        | 7              | 29-ene-2009    | Ver           |  |
| 5        | 9              | 29-ene-2009    | Ver           |  |
| 6        | 10             | 02-feb-2009    | Ver           |  |

15)Una vez cargados los intervinientes, hacer clic en Generar Índice.

| 21             | 35              | 12-may-2009 <mark>Ver</mark>                        |  |  |  |  |  |
|----------------|-----------------|-----------------------------------------------------|--|--|--|--|--|
| 22             | 36              | 18-may-2009 <mark>Ver</mark>                        |  |  |  |  |  |
| 23             | 37              | 28-may-2009 <mark>Ver</mark>                        |  |  |  |  |  |
| 24             | 38              | 28-may-2009 <mark>Ver</mark>                        |  |  |  |  |  |
| 25             | 40              | 28-may-2009 <mark>Ver</mark>                        |  |  |  |  |  |
| Generar Indice |                 |                                                     |  |  |  |  |  |
| 25             | 40<br><u>Ge</u> | 28-may-2009 Ver<br>28-may-2009 Ver<br>enerar Indice |  |  |  |  |  |

16) El Sistema le permite elegir por cuál criterio ordenar los datos que se imprimirán. Una vez seleccionado el orden de impresión, hacer clic en **Generar Índice Completo.** 

| Selección de Orden de Impresión                    |                                                         |                |           |              |               |          |   |  |  |
|----------------------------------------------------|---------------------------------------------------------|----------------|-----------|--------------|---------------|----------|---|--|--|
| Registro: 815<br>Protocolo: A<br>Año: 2009         |                                                         |                |           |              |               |          |   |  |  |
| C                                                  | Orden Descripcion Subir Bajar Borrar                    |                |           |              |               |          |   |  |  |
| 1                                                  |                                                         | Apellido       | Subir     | <u>Bajar</u> | <u>Borrar</u> |          |   |  |  |
| 2                                                  |                                                         | Nombres        | Subir     | <u>Bajar</u> | Borrar        |          |   |  |  |
| 3                                                  |                                                         | Nro. escritura | Subir     | <u>Bajar</u> | <u>Borrar</u> |          |   |  |  |
| Nuevo Cr                                           | riterio                                                 | : Fecha escr   | itura 🖿   | ✓ Ag         | gregar o      | criterio | ] |  |  |
|                                                    |                                                         | Generar in     | dice (    | parcia       | al 🛛          |          |   |  |  |
| Desde escritura r                                  | Desde escritura nro.: 0 hasta escritura nro.: 0 Generar |                |           |              |               |          |   |  |  |
| Generar indice completo<br>Generar excel<br>Volver |                                                         |                |           |              |               |          |   |  |  |
|                                                    |                                                         | <u>von</u>     | <u>er</u> |              |               |          |   |  |  |

17) Aparecerá una pantalla como la que figura abajo, hacer clic en ABRIR.

| Descarg | a de archivos 🛛 🔀                                                                                                    |
|---------|----------------------------------------------------------------------------------------------------|
| ¿Dese   | a abrir o guardar este archivo?                                                                                                    |
| POF     | Nombre: indice.pdf<br>Tipo: Adobe Acrobat Document<br>De: <b>testing-cecba</b>                                                                                                    |
| 0       | Abrir Guardar Cancelar<br>Aunque los archivos procedentes de Internet pueden ser útiles,<br>algunos archivos pueden llegar a dañar el equipo. Si no confía en<br>el origen, no abra ni guarde este archivo. ¿Cuál es el riesgo? |

18) Se visualizará en pantalla el Índice de Protocolos en formato pdf (Adobe Reader).

| Indice de Protocolo              |                     |    |                     |       |      |       |        |  |  |  |
|----------------------------------|---------------------|----|---------------------|-------|------|-------|--------|--|--|--|
| Registro: 629                    | Año: 200            | )9 |                     |       |      |       |        |  |  |  |
| Acto                             | Nombres             |    |                     | Fecha | Esc. | Folio | Obser. |  |  |  |
| Autorización                     | Perez, Juan         | de | Ramirez, Roberto    | 13/01 | 1    | 2     |        |  |  |  |
| Autorización                     | Ramirez, Roberto    | а  | Perez, Juan         | 13/01 | 1    | 2     |        |  |  |  |
| Extinción de Usufructo           | Flores, Milagros    | а  | Mendoza, Carlos     | 21/01 | 2    | 3     |        |  |  |  |
| Extinción de Usufructo           | Mendoza, Carlos     | de | Flores, Milagros    | 21/01 | 2    | 3     |        |  |  |  |
| Protocolización de<br>Testamento | Dominguez, Fernando | а  | Valdez, Monica      | 29/01 | 3    | 5     |        |  |  |  |
| Protocolización de<br>Testamento | Valdez, Monica      | de | Dominguez, Fernando | 29/01 | 3    | 5     |        |  |  |  |
| Extinción de Usufructo           | Akerman, Fabian     | de | Lopez, Lucas        | 12/05 | 21   | 35    |        |  |  |  |

19) Si se desea imprimir, deben ir a la opción Archivo y luego Imprimir.

| 🔂 indice[1] ndf - Adobe Rea              | der                  |         |                  |      |                  |       |      |       | _     |
|------------------------------------------|----------------------|---------|------------------|------|------------------|-------|------|-------|-------|
| Archivo Edición Ver Documento            | Herramientas Ventana | Ayuda   |                  |      |                  |       |      |       |       |
| <u> </u>                                 | Ctrl+O               |         |                  |      |                  |       |      |       |       |
| Crear archivo Adobe PD <u>F</u> en línea | h                    |         |                  |      |                  |       |      |       |       |
| Guardar <u>u</u> na copia                | Mayús+Ctrl+S         |         |                  |      |                  |       |      |       |       |
| Guarda <u>r</u> como texto               |                      |         |                  |      |                  |       |      |       |       |
| Adjuntar a correo electrónico            |                      |         | Indic            | e de | Protocolo        |       |      |       |       |
| ⊆errar                                   | Ctrl+W               |         | maio             |      |                  |       |      |       |       |
| Propiedades                              | Ctrl+D               |         |                  |      |                  |       |      |       |       |
| Ediciones digitales                      |                      | 29      | Año: 20          | 009  |                  |       |      |       |       |
| Configuración de impresión               | Mayús+Ctrl+P         |         | Nombres          |      |                  | Fecha | Esc. | Folio | Obser |
| 📑 Imprimir                               | Ctrl+P               |         |                  |      |                  |       |      |       |       |
| 1 C:\Documents and Settings\\            | indice[1].pdf        |         | Perez, Juan      | de   | Ramirez, Roberto | 13/01 | 1    | 2     |       |
| 2 C:\Documents and Settings\\            | indice[1].pdf        |         |                  |      |                  |       |      |       |       |
| <u>3</u> C:\Documents and Settings\\     | indice[1].pdf        |         |                  |      |                  |       |      |       |       |
| 4 C:\Documents and Settings\\            | indice[1].pdf        |         | Ramirez, Roberto | а    | Perez, Juan      | 13/01 | 1    | 2     |       |
| 5 C:\Documents and Settings\\            | indice[1].pdf        |         |                  |      |                  |       |      |       |       |
| Salir                                    | Ctrl+Q               |         |                  |      |                  |       |      |       |       |
|                                          | Extinción de Usu     | Ifructo | Flores, Milagros | а    | Mendoza, Carlos  | 21/01 | 2    | 3     |       |
|                                          | Extinción de Usu     | ıfructo | Mendoza, Carlos  | de   | Flores, Milagros | 21/01 | 2    | 3     |       |

20) Si lo desea también puede generar el Índice en formato .xls (Excel), haciendo clic en **Generar Excel.** 

| Selección de Orden de Impresión                           |                                                    |                |              |              |        |  |  |  |
|-----------------------------------------------------------|----------------------------------------------------|----------------|--------------|--------------|--------|--|--|--|
| Registro: 815<br>Protocolo: A<br>Año: 2009                |                                                    |                |              |              |        |  |  |  |
|                                                           | Orden                                              | Descripcion    | Subir        | Bajar        | Borrar |  |  |  |
|                                                           | 1                                                  | Apellido       | Subir        | <u>Bajar</u> | Borrar |  |  |  |
|                                                           | 2                                                  | Nombres        | Subir        | <u>Bajar</u> | Borrar |  |  |  |
|                                                           | 3                                                  | Nro. escritura | <u>Subir</u> | <u>Bajar</u> | Borrar |  |  |  |
| Nuevo (                                                   | Nuevo Criterio: Fecha escritura 💌 Agregar criterio |                |              |              |        |  |  |  |
|                                                           |                                                    | Generar in     | dice (       | parcia       | ıl     |  |  |  |
| Desde escritura nro.: 0 hasta escritura nro.: 0 Generar   |                                                    |                |              |              |        |  |  |  |
| Generar indice completo<br>Generar excel<br><u>Velver</u> |                                                    |                |              |              |        |  |  |  |

21) Se visualizará el Índice en formato de Excel.

| ×   | 🗷 Microsoft Excel - indice[1].xls                                                    |                     |      |                    |            |           |       |             |  |  |  |
|-----|--------------------------------------------------------------------------------------|---------------------|------|--------------------|------------|-----------|-------|-------------|--|--|--|
| : 🗷 | 📳 Archivo Edición Ver Insertar Formato Herramientas Datos Ventana ?                  |                     |      |                    |            |           |       |             |  |  |  |
| 1   | i 🗅 😅 📕 💪 🗇 🛃 📞 🖤 📖 🐰 ங 🛍 • 🕩 🗉 🖓 🗄 - 🖓 🖓 - 🗠 -   🍓 🧶 Σ - ϟ↓ Χ↓   🛄 🛷 100% - @ 🖕     |                     |      |                    |            |           |       |             |  |  |  |
| Ar  | ial • 12 • N K                                                                       | S   📰 🧮 📰   \$      | %    | 000 € 號 🖓 া ோ 📰    | 🛄 🕶 🖄 🕶    | <u>A</u>  |       |             |  |  |  |
|     | A1 🝷 🏂 Indice de                                                                     | Protocolos          |      |                    |            |           |       |             |  |  |  |
|     | A                                                                                    | В                   | C    | D                  | E          | F         | G     | Н           |  |  |  |
| 1   |                                                                                      | Ind                 | lice | de Protocolos      |            |           |       |             |  |  |  |
| 2   |                                                                                      | Registro: 629       |      |                    |            | Año:      | 2009  | _           |  |  |  |
| 3   | Objeto                                                                               | N                   | omb  | res                | Fecha      | Escritura | Folio | Observación |  |  |  |
| 4   | Autorización                                                                         | Perez, Juan         | de   | Ramirez, Roberto   | 13/01/2009 | 1         | 2     |             |  |  |  |
| 5   | Autorización                                                                         | Ramirez, Roberto    | а    | Perez, Juan        | 13/01/2009 | 1         | 2     |             |  |  |  |
| 6   | Extinción de Usufructo                                                               | Flores, Milagros    | а    | Mendoza, Carlos    | 21/01/2009 | 2         | 3     |             |  |  |  |
| - 7 | Extinción de Usufructo                                                               | Mendoza, Carlos     | de   | Flores, Milagros   | 21/01/2009 | 2         | 3     |             |  |  |  |
| 8   | Protocolización de Testamento                                                        | Dominguez, Fernando | а    | Valdez, Monica     | 29/01/2009 | 3         | 5     |             |  |  |  |
| 9   | 9 Protocolización de Testamento Valdez, Monica de Dominguez, Fernando 29/01/2009 3 5 |                     |      |                    |            |           |       |             |  |  |  |
| 10  | 10 Extinción de Usufructo Akerman, Fabian de Lopez, Lucas 12/05/2009 21 35           |                     |      |                    |            |           |       |             |  |  |  |
| 11  | Extinción de Usufructo                                                               | Lopez, Lucas        | а    | Akerman, Fabian    | 12/05/2009 | 21        | 35    |             |  |  |  |
| 12  | Poder                                                                                | Fernandez, Rodrigo  | de   | Padovani, Ariel    | 18/05/2009 | 22        | 36    |             |  |  |  |
| 13  | Poder                                                                                | Padovani, Ariel     | а    | Fernandez, Rodrigo | 18/05/2009 | 22        | 36    |             |  |  |  |

| ×   | Micr | osof         | t Excel -            | indi        | ce[1].xls        |                 |                       |                |                           |
|-----|------|--------------|----------------------|-------------|------------------|-----------------|-----------------------|----------------|---------------------------|
| :2  | Arch | hivo         | <u>E</u> dición      | <u>V</u> er | <u>I</u> nsertar | <u>F</u> ormato | <u>H</u> erramientas  | Da <u>t</u> os | Ve <u>n</u> tana <u>?</u> |
| : 🗅 | 2    | <u>A</u> bri | ir                   |             |                  |                 | Ctrl+A                | - (2           | -   🙀 😫 Σ                 |
| Ari |      | <u>G</u> ua  | rdar                 |             |                  |                 | Ctrl+G                | \$ %           | 000 € 號 🔎                 |
| _   |      | Gua          | rdar como            |             |                  |                 |                       |                |                           |
|     |      | Perr         | miso                 |             |                  |                 | •                     | C              | D                         |
| 1   |      | Con          | figurar pág          | jina        |                  |                 |                       | dice           | de Protocol               |
| 2   | 4    | Vista        | a preli <u>m</u> ina | r           |                  |                 |                       | Nomb           | res                       |
| 4   | 6    | Imp          | rimir                |             |                  |                 | Strl+P                | de             | Ramirez, Robe             |
| 5   |      | 1.0          | 1. JActos            | Notaria     | les-Sellos I     | Andificacione   | s 2010. yls           | a              | Perez, Juan               |
| 6   |      | <u> </u>     |                      | , iocaria   |                  | -ioairicaciórik | 5 20101/15            | a              | Mendoza, Carlo            |
| 7   |      | 2 pr         | uebas and            | rea.xis     | ;                |                 |                       | de             | Flores, Milagro           |
| 8   |      | <u>3</u> C:  | :\Documen            | ts and      | Settin\IM        | ME-ESCRIBA      | NOS-v3.xls            | , a            | Valdez, Monica            |
| 9   |      | 40           | Documen              | te and      | Sattin \C        | onia de lista   | cumple vic            | de             | Dominguez, Fe             |
| 10  |      | <u> </u>     | , pocamen            | ts anu      | Jecunnye         | opia de lista   | completions           | de             | Lopez, Lucas              |
| 11  |      |              |                      |             | *                |                 |                       | a              | Akerman, Fabi             |
| 12  | Pod  | er           |                      |             |                  | Fernar          | ndez, Rodrigo         | de             | Padovani, Ariel           |
| 13  | Pod  | er           |                      |             |                  | Padov           | ani, Ariel            | а              | Fernandez, Ro             |
| 14  | Pod  | er           |                      |             |                  | Carriz          | <u>o, Juan Manuel</u> | de             | Pintos, Camila            |

22) Para imprimir hacer clic en **Archivo** y luego en **Imprimir.**